## 【PC・スマートフォンからインターネットでご予約される場合】

| <text><text><text><text><text><text><text><text><text><text><text><text><text><text><text></text></text></text></text></text></text></text></text></text></text></text></text></text></text></text>                                                                                                    | ← ① 当クリニック HP より<br><b>" 予防接種・各種健診ドッグの予約はこちらから '</b><br>より予約サイトへお越しください。                                                                                                    |
|----------------------------------------------------------------------------------------------------|----------------------------------------------------------------------------------------------------|
| <ul> <li>○ お知らせ</li> <li>予約をとる</li> <li>予約をとる</li> <li>予約確認</li> <li>予約確認</li> <li>予約性でのでき</li> </ul>                                                                                                    | ← ② 予約サイトより<br><b>" 予約をとる "                                   </b>                                                                                                    |
| <ul> <li>● 予約をとる</li> <li>当院での受診ははじめてですか?</li> <li>● はい(初回)</li> <li>いいえ</li> <li>トップへ戻る</li> </ul>                                                                                                    | ← ③ 再診の方は<br>" いいえ" いいえ<br>をご選択ください。                                                                                                    |
| <ul> <li>● ログイン</li> <li>患者番号 とパスワード を入力してください。</li> <li>患者番号</li> <li>パスワード</li> <li>パスワード</li> <li>ホーン</li> <li>パスワード</li> <li>パスワード</li> <li>パスロード</li> <li>パスロード</li> <li>パ</li></ul> | <ul> <li>← ④ 患者番号・パスワードご入力ください。</li> <li>・患者番号 (ご自身の診察券番号)</li> <li>・パスワード(ご自身の誕生日となります。)</li> <li>5月1日生まれの場合 → 0501</li> <li>※診察券紛失等により、患者番号不明の際は<br/>当クリニックまでお問い合わせください。</li> </ul> |
| <ul> <li>予約の種類を選択</li> <li>)健康診断</li> <li>)予防接種</li> </ul>                                                                                                    | ← ⑤ ご希望の予約科目をご選択ください。<br>ご選択された予約科目によって、さらに詳細を<br>ご指定いただきます。                                                                                                    |

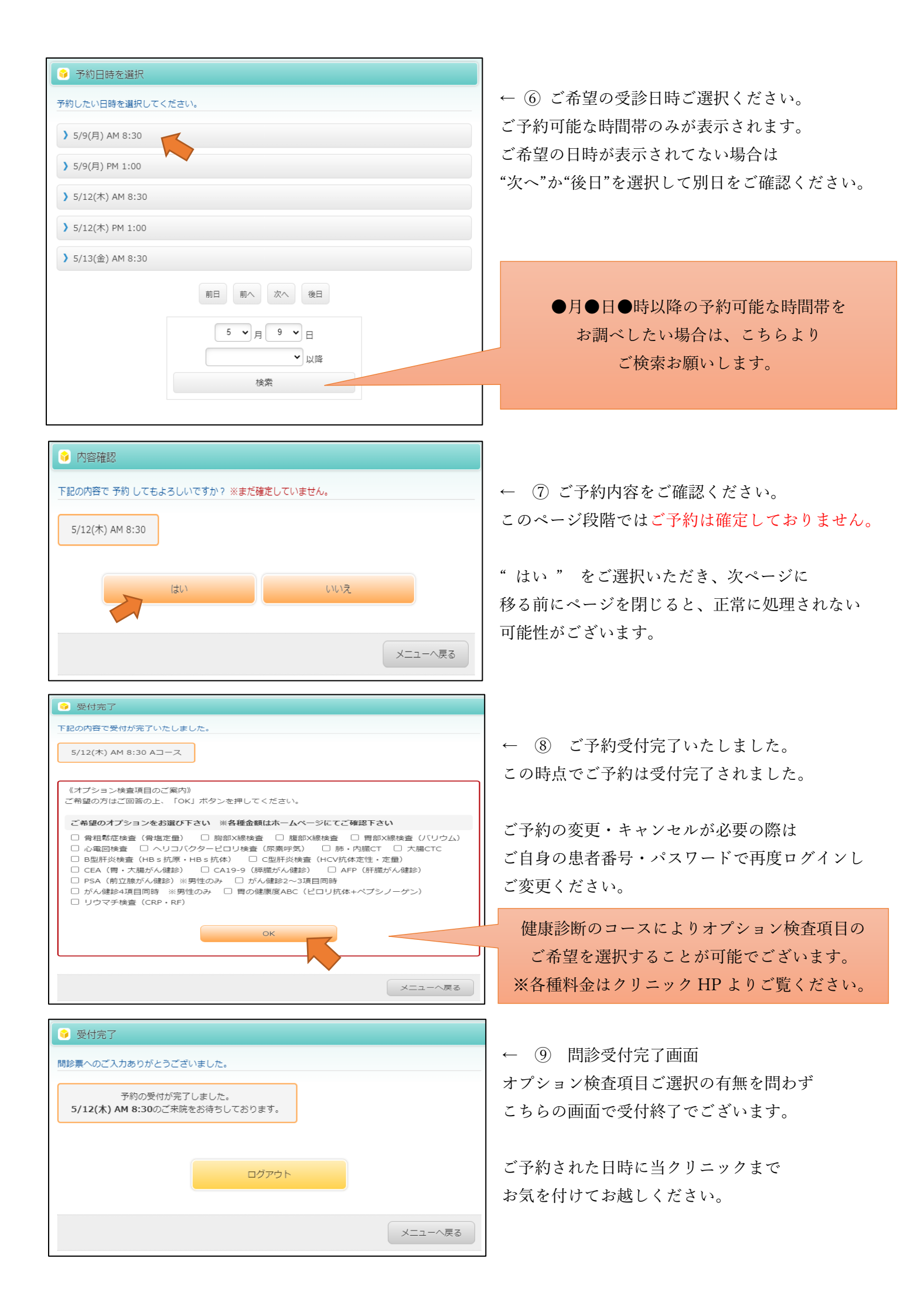